To access School ID# from the i-SAFE website do the following:

- Login to <u>www.isafe.org</u>
- Enter your username/password in the top right hand corner of the page and click the arrow to log in to your account.
- You will automatically be taken to your personal My Info page. Scroll to the section labeled "Find Your School ID" and click on it.
- Select the state (AK) and select the city the school is in. All Connection School parents should choose the city of Soldotna.
- Select the school name.
- Your school identification number will be given to you. Select "Save School ID".

| SAFE.                                      | Wednesday Jan 4, 2012 | Welcome Lori<br>(School id: 52555) | My Info   Sign Out |
|--------------------------------------------|-----------------------|------------------------------------|--------------------|
| Events                                     |                       |                                    |                    |
|                                            | State: A              | ak<br>Soldotna                     |                    |
|                                            | Select your School: ( | CONNECTIONS PROGRAM                |                    |
| Your school identification number is 52292 |                       |                                    |                    |
|                                            | Reset Form            | Go to i-SAFE Homepage              | Save School ID     |
|                                            |                       |                                    |                    |

• Your School ID# will appear at the top of every i-SAFE Web page whenever you are logged on.

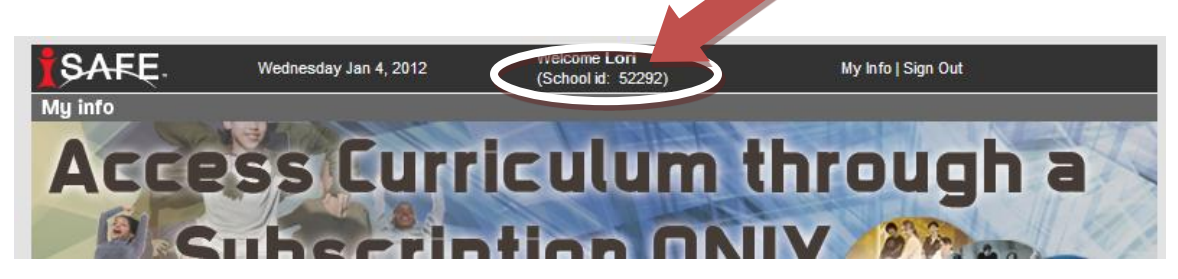

• Provide this School ID# to your students in order to administer the assessment survey.

Questions about Accessing iSafe Assessments? Contact Sarah Spies at the Connections office: 714-8903.